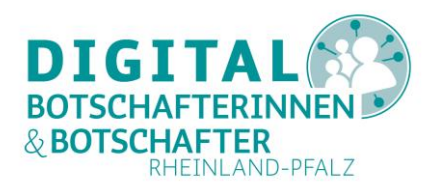

# So bekommt man WhatsApp auf das Smartphone

### Die ersten Schritte in WhatsApp

#### **Technische Voraussetzungen:**

- Ein Android- oder Apple-Smartphone mit installierter Messenger-App
- Je nach Smartphone ein Google- oder Apple-Benutzerkonto
- Eine SIM-Karte (eigene Handynummer)
- Einen WLAN-Zugang oder mobiles Internet über Datentarif
- Die Mobilfunknummern der Personen, mit denen man in Kontakt treten möchte
- Die Personen, mit denen man in Kontakt treten möchten, müssen auch WhatsApp auf ihrem Smartphone haben.

Zeitbedarf für die Installation: circa 10-20 Minuten

#### Inhalte der Anleitung

| Was ist WhatsApp?                   | 2 |
|-------------------------------------|---|
| WhatsApp herunterladen              | 2 |
| Bei WhatsApp registrieren           | 4 |
| Berechtigungen                      | 4 |
| Profil einrichten (optional)        | 5 |
| Starten Sie Ihre erste Unterhaltung | 5 |

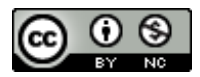

Projektträger:

ger: Gefördert durch:

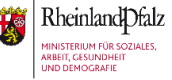

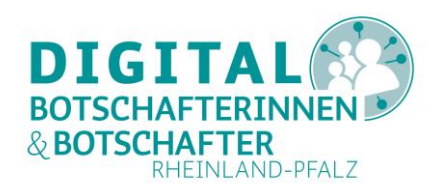

# Was ist WhatsApp?

WhatsApp, Threema und Signal sind sogenannte Messenger-Dienste, die es ermöglichen, schnell und kostenlos mit anderen über das Internet in Kontakt zu treten. Sie können an ihre Angehörigen und Bekannten Text- und Sprachnachrichten, Bilder oder Videos verschicken und empfangen und sich sogar in Gruppen austauschen. Voraussetzung ist, dass die Personen, die miteinander in Kontakt treten möchten, ein Smartphone mit SIM-Karte besitzen, auf dem der gleiche Messenger installiert ist. Der meist verbreitete Messenger ist WhatsApp. Deswegen möchten wir im Folgenden erklären, wie man WhatsApp auf das Smartphone bekommt.

### WhatsApp herunterladen

Je nachdem welches Smartphone Sie besitzen, kann die App im Google Play Store (Android) oder im Apple App Store (iOS) heruntergeladen werden (siehe Abbildung 1). Das ist eine App, die von Beginn an auf jedem Gerät installiert ist und zur Grundausstattung gehört. Der Store ist wie eine Art virtueller Supermarkt, nur dass es hier statt Lebensmitteln oder anderen Waren eine riesige Auswahl an Apps gibt. Egal ob Alltagsorganisation, Fotografie oder Kochen – hier gibt es Apps für fast alle Zwecke. Öffnen Sie den Store und geben Sie in die Suchleiste "WhatsApp" ein (siehe Abbildung 2.1). Tippen Sie anschließend auf "Installieren" (siehe Abbildung 2.2). Nachdem die Installation abgeschlossen ist, finden Sie die neue App auf Ihrem Startbildschirm oder Menü.

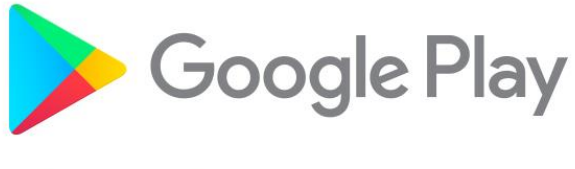

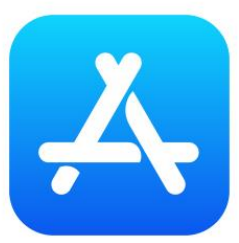

Abbildung 1: WhatsApp herunterladen und Auswahl der passenden Version für das Betriebssystem

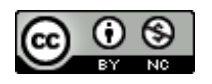

Projektträger:

er: Gefördert durch:

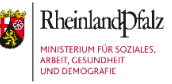

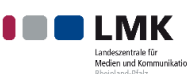

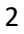

So bekommt man WhatsApp auf das Smartphone -Die ersten Schritte in WhatsApp

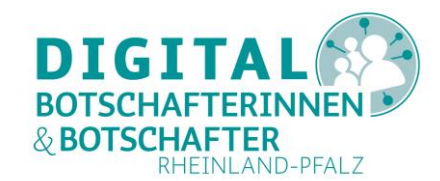

|    | #StayHor     | ne VF , 📶 🛜 🚺 👔            | ]≹19 % <mark>≇</mark> _14:21              |    | #StayHome VF,   🙃 🕯                         | III 19 % 🌅 14:21                                   |
|----|--------------|----------------------------|-------------------------------------------|----|---------------------------------------------|----------------------------------------------------|
| 1. | $\leftarrow$ | whatsapp                   | ×                                         |    | ← whatsapp                                  | Q Ŷ                                                |
|    | 5            | whatsapp                   |                                           | Ζ. | WhatsApp Me                                 | Installieren                                       |
| -  | Q            | whatsapp web               |                                           |    | 42t EMrd                                    |                                                    |
|    | Q            | whatsapp <b>plus</b>       |                                           |    | 108 Mio. Rezen Downloads sionen             | USK ab 0<br>Jahren O                               |
|    | Q            | whatsapp beta              |                                           |    | Erfech Persöklich<br>Nechnichten in Ecitzet | telefornere kosteniko<br>mit Franke<br>vurd Franke |
|    | Q            | whatsapp sticker           |                                           |    |                                             |                                                    |
|    | Q            | an i a a                   | (i) ····                                  |    | Einfach. Persönlich. Sicher.                |                                                    |
|    | × w          | hat's app whatsapp         | what Sapp                                 |    | Das könnte dir auch ge                      | fallen: $\rightarrow$                              |
|    | 1 2<br>% ^   | 2 3 4 5 6 7<br>~ ~ r t z u | 890<br>>{}}                               |    | 0 2                                         |                                                    |
|    | a            | # & * _ + _ = + _ = _ = +  | j ( )<br>k l                              |    | Instagram Snapchat<br>4,5★ ⊯ 4,4★           | Doodle Jump Tw<br>4,5★ Sti<br>4,€                  |
|    | ☆            | y € c v b r                | m (1) (1) (1) (1) (1) (1) (1) (1) (1) (1) |    | Ähnliche Apps                               | $\rightarrow$                                      |
|    | 123          | SwiftKey                   | . <sup>1?</sup> Q                         |    |                                             |                                                    |

Abbildung 2: WhatsApp im Store finden und installieren

#### TIPP

Wie Sie eine App auf dem Smartphone installieren können, zeigt die Digital-Botschafterin Helga Handke in ihrem Videoformat "Helga hilft": https://www.silver-tipps.de/appsinstallieren/

Eine Bildanleitung zur Installation von Apps für Android finden Sie hier: https://www.silver-tipps.de/wie-bekomme-ich-eine-app-aufs-smartphone-oder-tabletandroid/

Eine Bildanleitung zur Installation von Apps für iOS-Geräte finden Sie hier: https://www.silver-tipps.de/wie-bekomme-ich-eine-app-aufs-smartphone-oder-tablet-appleios/

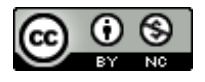

Projektträger:

Gefördert durch:

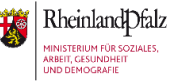

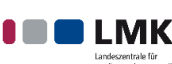

So bekommt man WhatsApp auf das Smartphone – Die ersten Schritte in WhatsApp

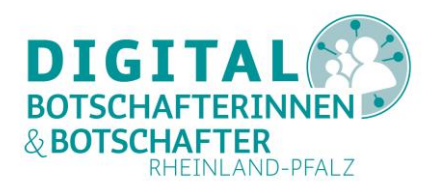

### Bei WhatsApp registrieren

Öffnen Sie die App zum ersten Mal, werden Sie nach Ihrer Handynummer gefragt. Bitte geben Sie hier Ihre echte Handynummer ein, die zu dem Smartphone gehört, auf dem Sie WhatsApp installiert haben (siehe Abbildung 3.1). Die +49 ersetzt hierbei die erste 0 in der Nummer. Die Nummer wäre also beispielsweise +49 176 12345678. Bestätigen Sie die Eingabe durch das Tippen auf "Fertig". Zur Bestätigung schickt WhatsApp Ihnen eine SMS auf das Smartphone. In der SMS steht ein Zahlencode, den Sie nun in WhatsApp eingeben müssen (siehe Abbildung 3.2). Haben Sie das gemacht, sind Sie registriert.

|    | 13:52 🖼 🔗                                        | رة ···                                                                                       |                                                                      | N                                | 1  | #StayHo | me VF all                                                                          | <b>I</b> □I 30 % 🕪 15:40 |
|----|--------------------------------------------------|----------------------------------------------------------------------------------------------|----------------------------------------------------------------------|----------------------------------|----|---------|------------------------------------------------------------------------------------|--------------------------|
| 1. | Gib<br>Whats/<br>Telefonnumr<br>+<br>Es können S | deine Telefo<br>App wird eine S<br>her zu verifizier<br>Wähle ein<br>Telefo<br>MS-Kosten dur | MS senden, ur<br>MS senden, ur<br>n. Was ist me<br>h Land<br>nnummer | ein. :<br>n deine<br>ine Nummer? | 2. | ÷ 1     | WhatsApp                                                                           | I                        |
|    |                                                  | WEI                                                                                          | TER                                                                  |                                  |    |         | Donnerstag, 14. Nov. • 1                                                           | 5:32                     |
|    |                                                  |                                                                                              | Ļ                                                                    | ¢                                |    |         | Dein WhatsApp Code                                                                 | 69-717                   |
|    | 1                                                | 2 авс                                                                                        | 3 DEF                                                                |                                  |    |         | Tippe auf den Link, um o<br>Nummer zu verifizieren:<br><u>v.whatsapp.com/56971</u> | deine<br>Z               |
|    | 4 сні                                            | 5 JKL                                                                                        | 6 мно                                                                | ОК                               |    |         | Teile diesen Code nicht<br>anderen.                                                | mit                      |
|    | 7PQRS                                            | 8 тич                                                                                        | 9wxyz                                                                | *+#                              |    |         | C                                                                                  |                          |
|    | *                                                | 0 +                                                                                          | #                                                                    | ,                                |    | 8       | Zum Laden der Vorschau<br>14. Nov., 15:32                                          | tippen                   |
|    | III                                              | C                                                                                            | D                                                                    | ~                                |    |         | Absender unterstützt keine Ar                                                      | ntworten                 |

Abbildung 3: Bei WhatsApp registrieren und Bestätigung des Zahlencodes

### Berechtigungen

Nachdem die Registrierung abgeschlossen ist, fragt WhatsApp nach Erlaubnis, auf Ihre Kontaktdaten zuzugreifen. Das müssen Sie zulassen. Die App kann so abgleichen, welche Kontakte in Ihrem Telefonbuch auf dem Smartphone vorhanden sind und ob diese auch WhatsApp besitzen. Voraussetzung ist, dass Sie die Kontakte Ihrer Angehörigen oder Bekannten in Ihrem Telefonbuch abgespeichert haben. In der App sehen Sie dann automatisch, wer ebenfalls WhatsApp hat und mit wem Sie in Kontakt treten können.

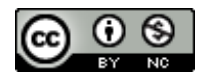

Projektträger:

Gefördert durch:

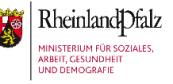

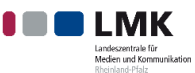

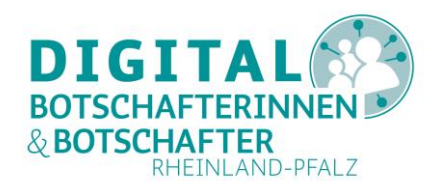

Außerdem müssen Sie der App erlauben, dass sie Ihnen Benachrichtigungen senden darf. In der Regel ist das bereits standardmäßig aktiviert. Durch diesen Zugriff, kann WhatsApp Ihnen auf Ihrem Smartphone anzeigen, wenn Sie eine neue Nachricht erhalten.

# Profil einrichten (optional)

Tippen Sie hierfür auf die drei Punkte in der oberen rechten Ecke. Das ist das Menü. Bei Apple-Geräten finden Sie die Einstellungen am unteren Rand in der Form eines Zahnrads. Tippen Sie nun auf das Profilbild (siehe Abbildung 4.1). Hier können Sie ein Foto von sich hochladen. Dies ist nicht zwingend notwendig. Durch das Tippen auf das Stiftsymbol können Sie Ihren Namen festlegen (siehe Abbildung 4.2). Dieser ist für all Ihre Kontakte sichtbar.

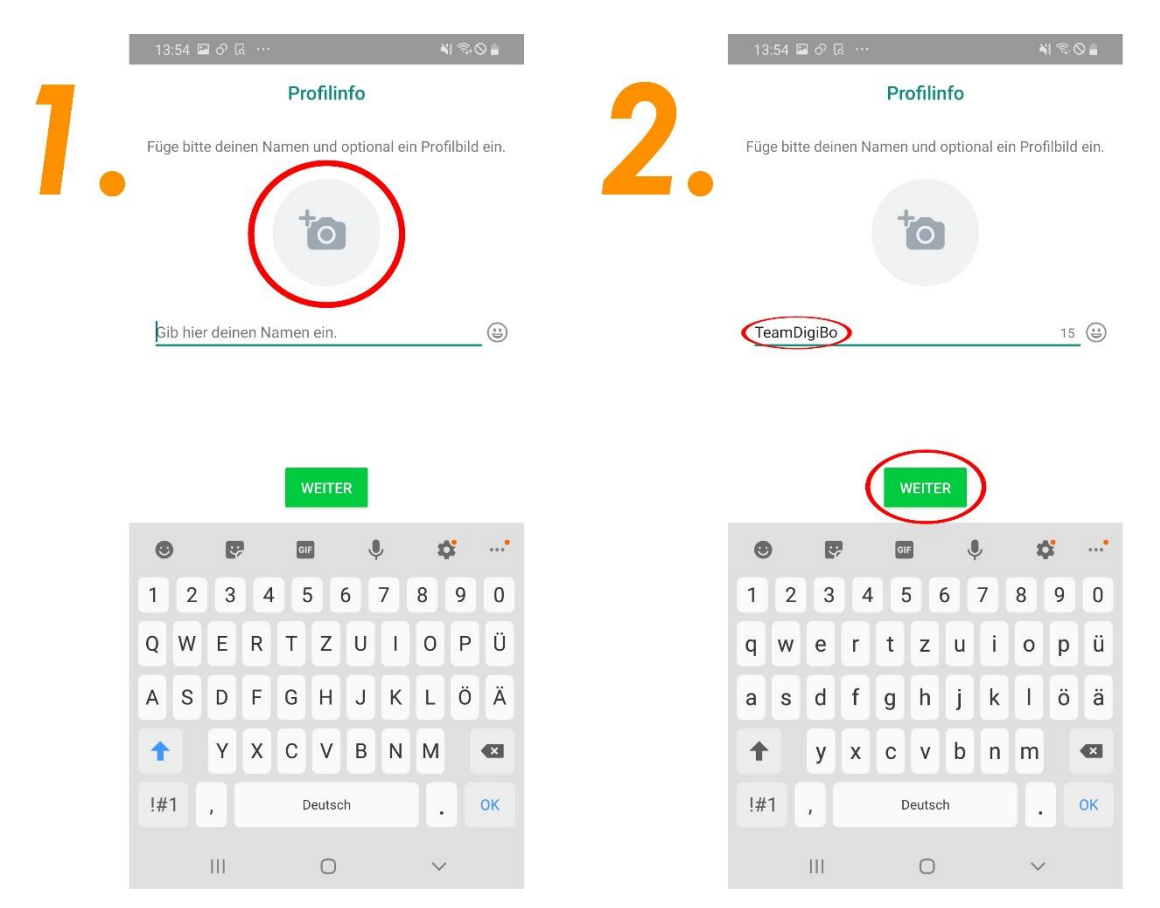

Abbildung 4: Profilbild einrichten und Namen festlegen

# Starten Sie Ihre erste Unterhaltung

Das erste Gespräch kann jetzt gestartet werden. Hierfür gehen Sie zurück auf das Startfenster. Um eine Unterhaltung zu beginnen, tippen Sie auf den grünen Button unten rechts (Android) beziehungsweise auf den Button oben rechts (iOS) (siehe Abbildung 5.1). Ein neues Fenster öffnet sich. Hier können Sie jetzt auswählen, wem Sie schreiben möchten, indem Sie auf den entsprechenden Kontakt tippen (siehe Abbildung 5.2).

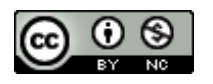

M K F S MEDIEN ROMPETENZ FORUM

Projektträger:

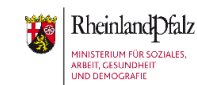

Gefördert durch:

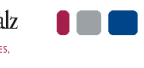

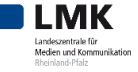

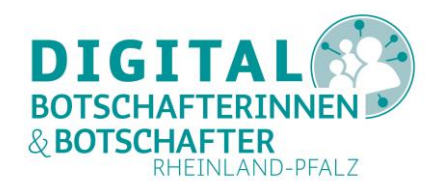

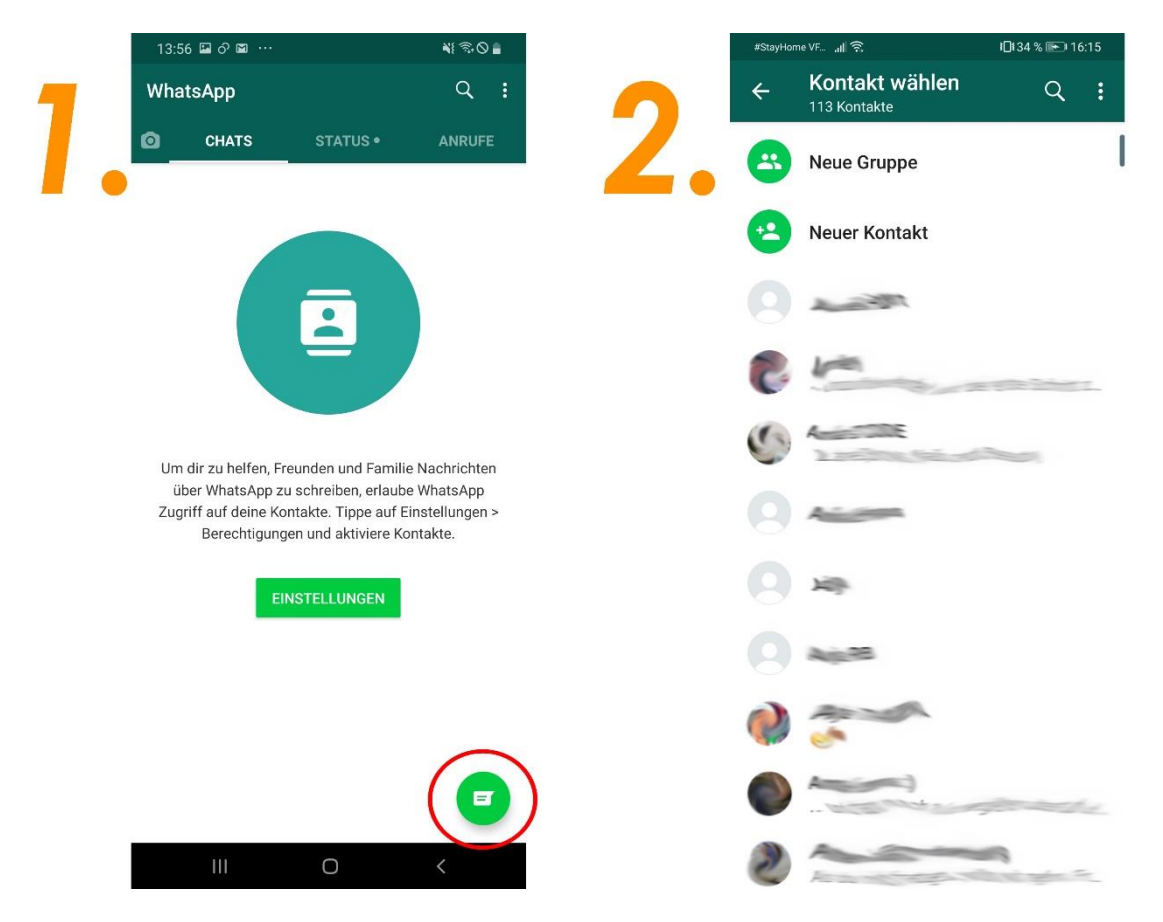

Abbildung 5: Unterhaltung beginnen und Kontakt auswählen

Um eine Nachricht zu verfassen, müssen Sie in das kleine Fenster tippen, das aussieht wie eine Suchleiste (siehe Abbildung 6.1). Dadurch öffnet sich die Tastatur und Sie können durch Tippen auf die Buchstaben schreiben. Zum Absenden einfach auf das Symbol rechts, dass aussieht wie ein Papierflugzeug (siehe Abbildung 6.2). Die Nachricht wird über das Internet direkt an das Smartphone des Empfängers geschickt. Vergleichbar ist das mit einem Brief, den man losschickt, allerdings erhält der Empfänger über WhatsApp die Nachricht sofort und kann Ihnen direkt oder zu einem späteren Zeitpunkt antworten.

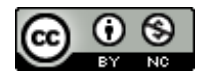

Projektträger:

FS

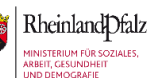

Gefördert durch:

ien und Ko

Unterstützt von:

6

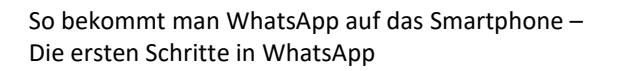

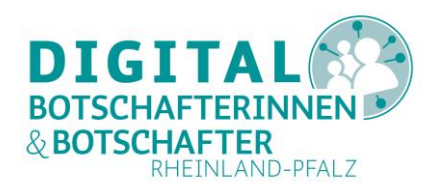

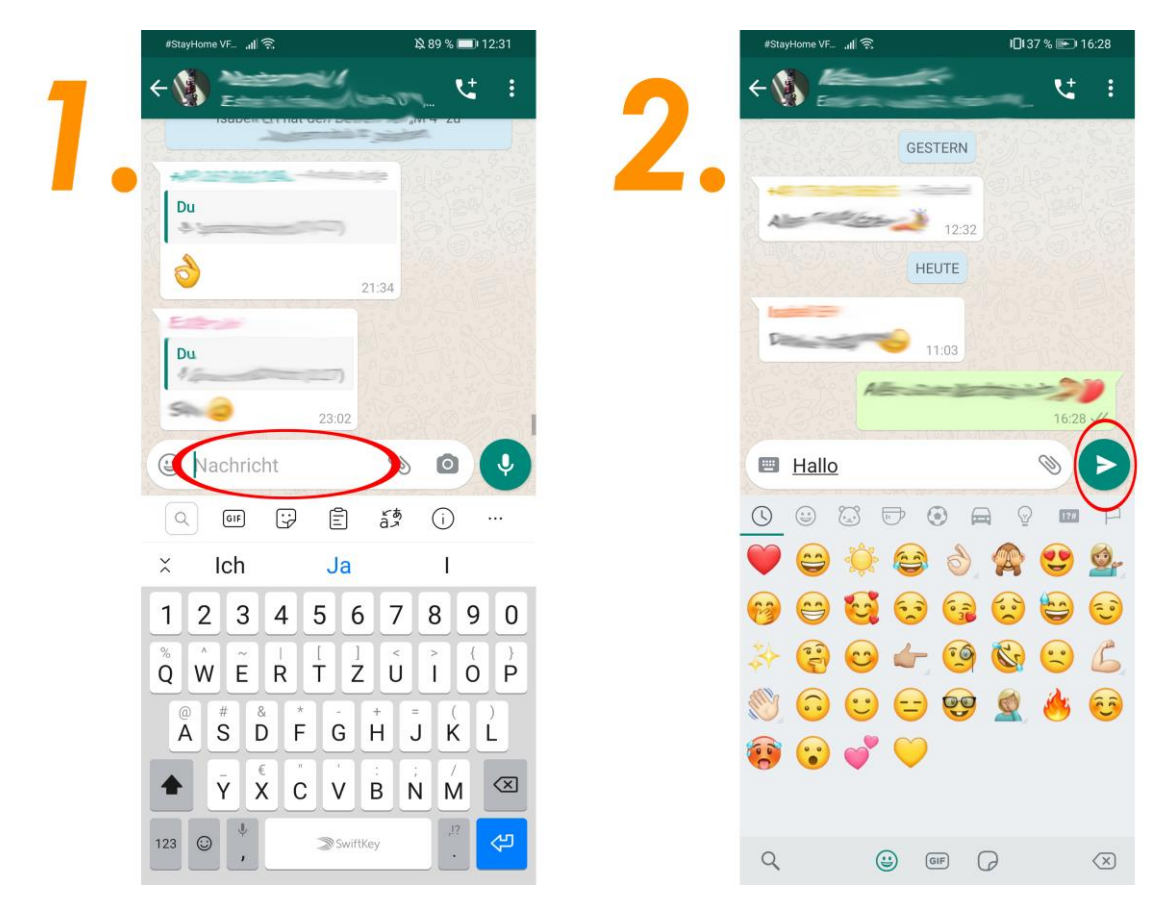

Abbildung 6: Nachricht schreiben und abschicken

#### TIPP

Welche Daten sammelt WhatsApp und sind die Nachrichten verschlüsselt, die man versendet? Alles zum Thema Datenschutz bei WhatsApp finden Sie hier: <u>https://mobilsicher.de/ratgeber/was-sie-zu-whatsapp-wissen-sollten</u> Alternativen zu WhatsApp stellen wir finden Sie hier: <u>https://www.silver-tipps.de/messenger-dienste-im-vergleich-threema-telegram-whatsapp-und-co/</u>

Geschafft. Jetzt können Sie beginnen, mit Ihrer Familie und Bejannten über WhatsApp in Kontakt zu treten, Nachrichten und Bilder austauschen und so stets auf dem Laufenden bleiben.

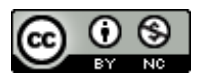

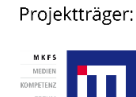

r: Gefördert durch:

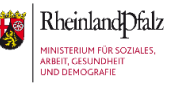

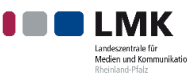